@ ADCampus5期B02方案中修改SNA Center平台登录密码的典型配置

ADCampus解决方案 AD-NET解决方案 SNA Center 董婉君 2021-04-18 发表

组网及说明

ADCampus5期B02方案标准组网

| 配置步骤       |                  |                |              |               |                |                                 |
|------------|------------------|----------------|--------------|---------------|----------------|---------------------------------|
| 1、修改SN     | A Center         | 的web页i         | 面登录密码,       | 修改路径为【SNA     | A Center】>【系统】 | >【用户】>【用户】                      |
|            |                  |                |              |               |                |                                 |
| SNA Center | 相件               | 用户日志           | License 备份恢复 | <b>你</b> 我    |                | 4 🕫 📾 X V …                     |
| ле 🖻       | Miles Miles Mile |                |              |               |                |                                 |
| 26 用户      | 用户集合             | 981.1EP E      | 96#          |               |                |                                 |
| 2 UP       | 🖶 #Rto 🖸 #8997   | 用户名            | ٩            |               |                |                                 |
|            | ♦ RPS            | 光色             | 81P          | 前起又開任         | 展送             | 18/5                            |
|            | admin<br>h       | 系统管理的<br>系统管理的 |              | <br>9052      | \$2611215<br>  |                                 |
|            | 息行数: 2           |                |              |               |                | ≪ < 1 > ≫ 10 <b>+ 2007</b> 2 00 |
|            |                  |                | 修改用户         |               | ×              |                                 |
|            |                  |                | BAT          |               |                |                                 |
|            |                  |                | admin        | MC<br>缺省系统管理员 |                |                                 |
|            |                  |                | 8時48年(天)*    | 12 899        |                |                                 |
|            |                  |                | 365          | Ŧ             |                |                                 |
|            |                  |                | 81-36G       | 输出新用的         |                |                                 |
|            |                  |                | A0.          |               |                |                                 |
|            |                  |                | 和時間間品        |               |                |                                 |
|            |                  |                | <b>建版 -</b>  |               |                |                                 |
|            |                  |                |              | N2 IS (0.11   |                |                                 |
|            |                  |                |              | 190.02        |                |                                 |
|            |                  |                |              |               |                |                                 |
|            |                  |                |              |               |                |                                 |
|            |                  |                |              |               |                |                                 |

2、检查修改的密码对应用户是否为SNA Center平台和IMC平台对接的用户名,若是,需要同步修改im c侧填写的密码。IMC路径为【用户】> 【接入策略管理】> 【业务参数配置】> 【系统配置】。

| HBC Intelligent<br>Matagement Center | 1805. ISA                              | Rn ±20 849                                       | 按非 系统数理                                                                                                    |                                                                                                    | Q 🖇 ★ 📕 🏝 atrin 🗸     |
|--------------------------------------|----------------------------------------|--------------------------------------------------|----------------------------------------------------------------------------------------------------|----------------------------------------------------------------------------------------------------|-----------------------|
| 川小智祖<br>第入用中智慧                       |                                        | A. MILEH<br>MARARA<br>MARARA<br>A. Artsata       |                                                                                                    |                                                                                                    | \$11\6# @NH           |
| 副大澤維強<br>劉 在36月8年                    | sicentiti                              | <ul> <li>              B             A</li></ul> |                                                                                                    | <b>新約</b><br><u> <u> </u> <u> </u> <u> </u> <u> </u> <u> </u> <u> </u> <u> </u> <u> </u> <u> </u> </u> | 525<br>0 <sub>0</sub> |
| ■ 論意下波<br>                           | NAME AND ADDRESS                       | 和中級人日本<br>総人前総営理<br>ドは社営理                        | 22 秋田入口<br>22 根入服分数理<br>10 は) Mathema                                                                                                    | **新苏提见云士包括书书的参数信息<br>项目性影响上发展                                                                          | 0 <sub>0</sub>        |
| ● 無名地用户<br>□ LDAP用の管理 >><br>-        | × ···································· |                                                  | (A) 50 ( Marting E<br>換入条件管理<br>扱入条件管理<br>LOAP业委官理                                                                                                    | **************************************                                                                 | 00<br>00              |
|                                      | HIREGENTINGER                          |                                                  | Peds/展影/開始<br>表示 編二 かい ご知道<br>2 中田任約 管理<br>45年7月15日4                                                                                                    | 19-2000000000000000000000000000000000000                                                               | 00<br>00              |
| 「 200日第2月10-<br>● 田入15日              | ************************************** |                                                  | 1237年前13月1日<br>1237年2月1日<br>1237年2月1日<br>1237<br>1237<br>1237<br>1237<br>1237<br>1237<br>1237<br>1237 | RESEY's # 2000/2016 24 AR GUITIENDER PLOT.                                                             |                       |
| * 我带着理<br>- 乔 支持体强体验                 |                                        |                                                  |                                                                                                    |                                                                                                    |                       |
| 19年世世 〇<br>1994年日 〇                  | 101200101000400                        |                                                  |                                                                                                    | и                                                                                                    |                       |
| 用中継入日世 〇<br>接入領期管理 〇                 | RISUUZAME<br>JAMPERSANDE               |                                                  |                                                                                                    | 118/1/2019/10/10                                                                                       |                       |
| IPHELL WILL                          | Leagy2019531842000                     |                                                  |                                                                                                    |                                                                                                    | 00<br>00              |

| HBC Intelligent<br>Management Center | , <sup>1</sup> | 11/1 528 A* \$18 A* \$18 A* \$18 A*            | 🔍 🕺 ★ 📕 🍙 admin - |
|--------------------------------------|----------------|------------------------------------------------|-------------------|
| गाल्यासः 🔇                           | Ð              | ▲費用□ · 時入預時間理、以次多数或量、以次多数或量                    | 212A 612 () 410   |
| 接入用户管理                               | •              | 彩绘影響                                           |                   |
| 前大家協会                                |                |                                                | No                |
| \$] ⊞K用≏                             |                | 1000 1000 1000 1000 1000 1000 1000 10          | 0,                |
| R 14878                              |                |                                                | 0,                |
| ● 編入用 <sup>4</sup>                   |                | Kast#abb@ Kast#abb@                            | ٥,                |
| B III SARP                           |                |                                                | ٥,                |
| UF LOAP 用户管理                         |                | UMAGE/18 8 # # # # # # # # # # # # # # # # # # | ٥,                |
| 5 (BISH THERE                        |                |                                                |                   |

| HBC Intelligent<br>Management C | enter | NG 200 An 128                         | ## ## KitBT |                     | 😽 MARCAN 🔍 X ★ 🗮 🍙 batmin - |
|---------------------------------|-------|---------------------------------------|-------------|---------------------|-----------------------------|
| 用戶當理                            | ٥     | 12日 日 - 13人前時日刊 - 主方参加発売 - 約4発売 - 代用日 | Hannen .    |                     |                             |
| 输入用户管理                          | •     | 设施管理条款制度                              |             |                     |                             |
| (1) 大原始投<br>(1) 在16月22          |       |                                       |             |                     |                             |
| 4 HEF2                          |       |                                       | ÊN .        | Tantau              | En .                        |
| <b>们 38</b> 3-88户               |       | 10016034Porta 556904.52               |             | MAN GARAGE SINGLE * |                             |
| ● 第名第用户<br>目 LDAP用户管理           |       | RAN-FERENCE                           |             | 线簧信息不一致的处理方式        | 记录演算日本信光许以正                 |
| STRATICATE                      |       | 用户证书的特征用的服用数。                         |             | 398733518.8.8.4     | 1:4:10-201                  |
| · 新主統用户                         |       | a P Rep Mathematic Barrist            | 20,777340   |                     |                             |
| * R88284                        |       | SHRIE                                 |             |                     |                             |
| @ 38/35H<br>0, 55880            |       |                                       |             |                     |                             |
| · 2019                          |       |                                       |             |                     |                             |
| ★ 金田林田林協                        |       | anet.                                 |             |                     |                             |

## 配置关键点

若修改SNA Center平台的登录密码,需要检查IMC上对接SNA Center平台的密码是否需要同步修改;

|                       | 1          | p LICENSE MILLING               | 0.554 |                                                                                                    | 4 8 6 ~ 0                                         |
|-----------------------|------------|---------------------------------|-------|----------------------------------------------------------------------------------------------------|---------------------------------------------------|
| 用户>用户>用户              |            |                                 |       |                                                                                                    |                                                   |
| MP A8                 | SALEP      | 白名单                             |       |                                                                                                    |                                                   |
| 📑 1831 💽 R655         | Res        | q                               |       |                                                                                                    |                                                   |
| ● 用户名                 | 用色         | 組立                              | 自定义哪性 | 断述                                                                                                    | <u>\$</u> 75                                      |
| admin                 | 1516111115 |                                 |       | 10 million and a second second s | <b>C</b> 3 10                                     |
| 10 North Av           |            |                                 |       |                                                                                                    | 区企业                                               |
| Alater HA             |            |                                 | *     |                                                                                                    | ≪ < <u>1</u> > ≫ <u>10 −</u> <b>200</b> <u>00</u> |
| Rea                   |            | <b>親近</b><br>5.5 昭 1010 1077日 - |       |                                                                                                    |                                                   |
|                       |            |                                 |       |                                                                                                    |                                                   |
| 2000年2月11日(天)*<br>365 |            | 1986i<br>\$                     | 4     |                                                                                                    |                                                   |
| 8(25)                 |            | <b>建以新20</b> 6                  |       |                                                                                                    |                                                   |
|                       |            |                                 |       |                                                                                                    |                                                   |
| <b>10</b>             |            |                                 |       |                                                                                                    |                                                   |
|                       |            |                                 |       |                                                                                                    |                                                   |
| 100 ÷                 |            |                                 |       |                                                                                                    |                                                   |
|                       |            | Bzitik CTH                      |       |                                                                                                    |                                                   |
|                       |            |                                 |       |                                                                                                    |                                                   |

| HBC Management Center                | 11.57 51.59 R.o <u>1</u> .55         | 199 R8 S1007 |              | 🐅 marzes 🔍 x 🛣 🗮 🏝 admin • |
|--------------------------------------|--------------------------------------|--------------|--------------|----------------------------|
| 用戶管理                                 | STRP > HAMMET > 125 PRESE > 1000 PR  | TPAGE .      |              | () Mail                    |
| 80 MM R P                            | 终诉管理争权能置                             |              |              |                            |
| M RABA >>>                           | 100 AURIN                            |              | 31.72mm/m    |                            |
| E RARIER                             |                                      | em           |              | am                         |
| a), mersanan                         | WKC PortsKAU                         |              | ANNA         |                            |
| 👗 av ute                             | APPENDER OF CONTRACTOR OF CONTRACTOR |              | 加州导导大使运行函数。  |                            |
| 線入用戶管理 O                             | NON-OBSIZION                         | 新用           | 终期信息不一般非效理方式 | 记录展开日本新生产认识                |
|                                      | 用户证书即将过时期展天数*                        |              | 满粉在54年夏84年   | \$2438入12番                 |
| 19月1日 ·                              | DP最份額結構對於理力式                         | 3017408      |              |                            |
| ···································· | EMERE                                |              |              |                            |
| IPIBALWER 🔶                          |                                      |              |              |                            |
| A Contractor                         | ****                                 |              |              |                            |
|                                      | Rex                                  |              | 神野           |                            |
|                                      | al-most                              |              |              |                            |
|                                      |                                      |              |              |                            |
|                                      |                                      |              |              |                            |
|                                      | 共和0条记录,最多调加34个。                      |              |              |                            |
|                                      |                                      |              | 副共共型         |                            |
|                                      | and where the state                  |              |              |                            |
|                                      |                                      |              |              |                            |
|                                      |                                      |              | HA PE        |                            |

若修改IMC平台登录密码,则需要检查SNA Center平台上AAA服务器处密码是否需要同步更新。

| Manapement Cente |       | 107 108 R.*                                                                                                    | 110 110 18#           | 系统管理 |      | - 1081 | S + 🛪 📕 🍊 |
|------------------|-------|----------------------------------------------------------------------------------------------------|-----------------------|------|------|--------|-----------|
| 1929             | •     | 新统管理 > 操作员 > 养成量作员                                                                                                    |                       |      |      |        |           |
| NACE 1           | - I - | 84.89.100                                                                                                    |                       |      |      |        |           |
| 8/6/2            |       | BUT SHE FILL                                                                                                    |                       |      |      |        |           |
| 動作用分相            |       | 操作员邀录名                                                                                                    | atmin                 |      |      |        |           |
| A ZIROBARI       |       | 操作的全称                                                                                                    |                       |      |      |        |           |
| 加引始時間長           |       |                                                                                                    | 3549 25913/Z          |      |      |        |           |
| EXENS            |       | 9200 ·                                                                                                    |                       |      |      |        |           |
| P3:391           |       |                                                                                                    |                       |      |      |        |           |
| REFERENCES       |       | 重合用的新行。                                                                                                    |                       |      |      |        |           |
|                  |       | ·····································                                                                                                    | 2020-11-16 10 39 29   |      |      |        |           |
| 2                | •     | · ()]][1][1][1][1][1][1][1][1][1][1][1][1][1                                                                                                    | WSD3R                 |      |      |        |           |
| 1.1.1            | ° .   | BARRISHI *                                                                                                    | 800390                |      |      |        |           |
|                  | ۴.    | шit                                                                                                    | <b>建设常用的,我和</b> 历期发展。 |      |      |        |           |
|                  |       |                                                                                                    |                       |      |      |        |           |
|                  |       | - 8/56F324                                                                                                    |                       |      |      |        |           |
|                  |       | TUNAMEN                                                                                                    |                       |      |      |        |           |
|                  |       | NO LON THEOR                                                                                                    | eru atim              |      |      |        |           |
|                  |       | AVVLERINGE                                                                                                    | Terrore .             |      |      |        |           |
|                  |       | BR BIGEENISIA                                                                                                    |                       |      |      |        |           |
|                  |       | SPECIAL DESIGNATION OF CONTRACT OF CONTRACT. | ● 允许 ● 額止             |      |      |        |           |
|                  |       |                                                                                                    |                       |      |      |        | ##05/2B.  |
|                  |       |                                                                                                    |                       | NOR  | 27.4 | -      |           |

| Center Car     |    | - 根近 - <b>基础</b>               | 网络 1  |                |      |       |                          |         |        |               |         |                   |    |
|----------------|----|--------------------------------|-------|----------------|------|-------|--------------------------|---------|--------|---------------|---------|-------------------|----|
|                | ₫  | ANA < STREET, SIGN > NOA > NAA |       |                |      |       |                          |         |        |               |         |                   | ۲  |
| 🕀 লাগ          | ÷  | DHCP AAA                       | WSM   | 安全服务           |      |       |                          |         |        |               |         |                   |    |
|                |    | 🖬 ARAD 💽 Refer                 |       |                |      |       |                          |         |        |               |         |                   |    |
|                | 2  | AMERICAN                       | 1942  |                | 010  | M#2   |                          | 波相处态    | EXTRE  | 94110         | marates | Site              |    |
| <b>MR</b> 2005 | 74 | 98.1.1.126                     | HTTPS |                | 8443 | admir |                          | 157,37) | 0300-0 | 0-00 00.00.00 | 中国中     | SED               |    |
|                | -  | <b>悠行散:1</b>                   |       |                |      |       |                          |         | _      |               | « <     | 1 > > 11 - 3888 _ | 00 |
|                | -  |                                |       | 修改认证服务器        | ÷    |       |                          |         | ×      |               |         |                   |    |
|                |    |                                |       | BRANCE<br>EA   |      | -     | BS-88-842*<br>99.1.1.126 |         |        |               |         |                   |    |
|                |    |                                |       | 10.12          |      |       | AIC1 -                   |         |        |               |         |                   |    |
|                |    |                                |       |                |      |       | 8443                     |         |        |               |         |                   |    |
|                |    |                                |       | Rrh≤•<br>admin |      |       | <br>999 -                |         |        |               |         |                   |    |
|                |    |                                |       |                |      | 取消    | 应用                       |         | 4      |               |         |                   |    |
|                |    |                                |       |                |      |       |                          |         | _      |               |         |                   |    |
|                |    |                                |       |                |      |       |                          |         |        |               |         |                   |    |
|                |    |                                |       |                |      |       |                          |         |        |               |         |                   |    |
|                |    |                                |       |                |      |       |                          |         |        |               |         |                   |    |